# IMS 开局指导(以江苏移动为例)

#### 一、登录设备

使用标准网线把 OfficeTen IPPBX 的设备上的 LAN 口和电脑的网口连接起来。设备 LAN 口 IP 地址默认为 *192. 168. 100. 1*, 电脑设置为静态 IP:192. 168. 100. 2, 掩码: 255. 255. 255. 0。 打开浏览器,在地址栏中输入 *http://192. 168. 100. 1*(其中 IP 地址为 OfficeTen 设备的 LAN 口地址,实际使用中根据用户实际设定的 LAN 口地址做相应更改),在出现的系统主页 面上输入正确的操作员帐号和口令(系统缺省的超级管理员帐号用户名: admin 密码: admin)

#### 二、配设备的 WAN 口地址

登录设备,进入【网络配置】--【基本设置】--【WAN 口设置】,配置运营商提供的 IP 地址和 DNS,如下图:

| 系统管理                                                     | 语音配置   访问控制   QoS管理            | 网络安全   系统维护   业务统计 | - 1                 | 3 退      |  |  |  |  |  |
|----------------------------------------------------------|--------------------------------|--------------------|---------------------|----------|--|--|--|--|--|
| ▼ 基本设置                                                   | 网络配置>>基本设置>>WAN口设置             |                    |                     |          |  |  |  |  |  |
| <ul> <li>间(皿))</li></ul>                                 | WAN口设置                         |                    |                     |          |  |  |  |  |  |
| <ul> <li>WAN口设置</li> <li>LAN口设置</li> </ul>               | WAND运行模式<br>● 单WAN(DMZ口做DMZ使用) |                    | ◎ 双WAN(DMZ口做WAN2使用) | ◎ WAN子接口 |  |  |  |  |  |
| <ul> <li>DMZ设置</li> <li>E1/T1设置</li> <li>協口状态</li> </ul> | WAN阿口1<br>WAN1口连接方式            | 私次初祉/王丁即要物址)       | <b>_</b>            |          |  |  |  |  |  |
| <ul> <li>→ 路由设置</li> </ul>                               | 1 P地址:                         | 10.183.162.226     |                     |          |  |  |  |  |  |
| ▶ 网络服务<br>▶ VLAN设置                                       | 子网摘码:<br>网关:                   | 255.255.255.252    |                     |          |  |  |  |  |  |
|                                                          | 首选 DNS 服务器:                    | 112.4.12.244       |                     |          |  |  |  |  |  |
|                                                          | 备用 DNS 服务器:                    | 112.4.20.87        |                     |          |  |  |  |  |  |
|                                                          |                                |                    |                     | 应用       |  |  |  |  |  |

#### 三、配置设备端口号

设备出厂值为: 64888

IMS 中继一般使用:5060

| 系統管理   网络翻置                                | <mark>语音配置</mark>   访问控制   QoS管理   网络安全 | │ 系统维护 │ 业务线 | 计       |
|--------------------------------------------|-----------------------------------------|--------------|---------|
| ▼ 基本设置                                     | 语音配置>>基本设置>>VOIP设置                      |              |         |
| <ul> <li>配置向导</li> <li>A B 20 m</li> </ul> | VOIP设置                                  |              |         |
| • 主同设面<br>• 软参设置                           | 基本设置                                    |              |         |
| <ul> <li>路由组</li> </ul>                    | 内网网络地址:                                 |              |         |
| • VOIP设置                                   | 内阿阿緒撞码:                                 |              |         |
| <ul> <li>模拟接口配置</li> </ul>                 | 外网P地址:                                  |              |         |
| • PCM设置                                    |                                         |              | 应用      |
| <ul> <li>提示音管理</li> <li>予告文件</li> </ul>    | SIP끊 <u></u>                            |              | -       |
| • SIP注册设置                                  | SIP端口:                                  | 5060         |         |
| ▶ 基本业务                                     | RTP端口:                                  | 10000        | - 20000 |
| ▶ 补充业务                                     | IP地址:                                   |              |         |
| ▶ 増值业务                                     |                                         |              | 商用      |

#### 四: 配置 IMS 中继

- 1、主代理地址/域名: sbc.chinamobile.com
- 2、端口号: 5060
- 3、分机出局码:外线号码1
- 4、接口类型:UNI

基本设置里需要配置的地方,已红色标明:

| 系统管理   网络配置                                                                                   | <mark>语音配置</mark>   访问控制 | 別   QoS管理   网络      | 路安全   系统维护 | ЯŖ  | 务统计         | - 1         |        |        |        | (0) 退        |    |
|-----------------------------------------------------------------------------------------------|--------------------------|---------------------|------------|-----|-------------|-------------|--------|--------|--------|--------------|----|
| ▶ 基本设置                                                                                        | 语音配置>>基本业务               | 5>>中继设置             |            |     |             |             |        |        |        |              |    |
| ▼ 基本业务                                                                                        | 中继设置                     | 中继设置                |            |     |             |             |        |        |        |              |    |
| <ul> <li>中继设置</li> <li>由继策略</li> </ul>                                                        |                          | SIP中继               | Θ          | ) 🛞 |             |             |        |        |        |              |    |
| • 吁入路由                                                                                        | 基本设置 高级设置 编码             |                     |            | 14  | 权限          |             |        |        | 操作     | 操作           |    |
| <ul> <li>呼出路由</li> <li>              •              变换号码             •      </li> </ul>       | 类型:                      | ims                 |            |     | -           | <无 >        |        |        |        |              |    |
| • 拔号规则                                                                                        |                          | ims                 |            |     |             |             |        |        |        | 添加           |    |
| <ul> <li>         被叫号码识别         <ul> <li>             キ叫号码识别         </li> </ul> </li> </ul> | 主代理地址/域<br>名:            | sbc.chinamobile.com | ×          |     |             |             |        |        |        |              |    |
| ▶ 补充业务                                                                                        | 备代理地址/域<br>名:            |                     |            |     | <b>豊属</b> 性 | £           | 权限     | 分机出局号码 |        | 操作           |    |
| ▶ 增值业务                                                                                        | 端口:                      | 5060                | *          |     |             | <无 >        |        |        |        |              |    |
|                                                                                               | URI方案:                   | SIP 🔻               |            | E   | E           |             |        |        |        |              | 添加 |
|                                                                                               | 权限:                      | 设备内部 ▼              |            |     |             |             |        |        |        |              |    |
|                                                                                               | 分机出局号码:                  | 外线号码1 ▼             |            |     |             |             |        |        |        |              |    |
|                                                                                               | 路由组                      | default 🔻           |            |     |             | 最长主叫号码      | 最长被叫号码 | 主叫类别   | 分机出局号码 | 操作           |    |
|                                                                                               | 接口类型:                    | UNI 👻               |            |     |             | <无 >        |        |        |        |              |    |
|                                                                                               | 🔲 主叫号码透传                 | 模式                  |            |     |             |             |        |        |        | <b>.</b> ∓+n |    |
|                                                                                               | 最大呼叫数:                   |                     | *          |     |             |             |        |        |        | 26.04        |    |
|                                                                                               | 用户名:                     |                     |            |     |             |             |        |        |        |              |    |
|                                                                                               | 密码:                      |                     |            |     |             | 是否发送options | 中继类型   | 接口类型   | 分机出局号码 | 操作           |    |
|                                                                                               |                          |                     |            |     |             | ×           | sip    | NNI    | 无      | p 😣          |    |

【高级设置】里需要配置的地方,归属域名/IP: ims.js.chinamobile.com 已红色标明:

| 系统管理   网络配置                                          | <b>语音配置</b>   访问控制 | QoS管理   网络安全   系       | 统维护 丨 ଏ | ·务统计   |      |                    |        | 😃 退出 |
|------------------------------------------------------|--------------------|------------------------|---------|--------|------|--------------------|--------|------|
| ▶ 基本设置                                               | 语音配置>>基本业务>>中      | 继设置                    |         |        |      |                    |        |      |
| ▼ 基本业务                                               | 中继设置               |                        |         |        |      |                    |        |      |
| <ul> <li>中继设置</li> <li>中继策略</li> </ul>               |                    | SIP中维                  | 0 😁 😁   |        |      |                    |        |      |
| • 呼入路由                                               | 基本设置 高级设           | 置 编码                   |         |        | 权    | 观风                 | 操作     |      |
| <ul> <li>呼出路由</li> <li>         查场是码     </li> </ul> | 代理服务器:             |                        |         | •      | :无 > |                    |        |      |
| <ul> <li>拔号规则</li> </ul>                             | 来电显示:              |                        |         |        |      |                    |        | 添加   |
| <ul> <li>被叫号码识别</li> <li>文明号码识别</li> </ul>           | 归属域名/IP:           | ims.js.chinamobile.con |         |        |      |                    |        |      |
| <ul> <li>王叫写钩识别</li> <li>补充业务</li> </ul>             | 外部ip:              |                        |         | 美丽姓    | #ORB | 公和史最早四             |        | 撮作   |
| ▶ 増值业务                                               | 是否发送options:       | 否 ▼                    |         | THUT   | ·无 > | . <u>10 000000</u> |        | 1811 |
|                                                      | 可信代理:              | 是 ▼                    |         |        |      |                    |        |      |
|                                                      | 启用加密:              |                        |         |        |      |                    |        | 添加   |
|                                                      | user=phone:        | 是 -                    |         |        |      |                    |        |      |
|                                                      | 时按定百亚不原土吗.         | 走 ·                    |         | 最长主叫号码 | E.   | 长被叫号码 主叫类别         | 分机出局号码 | 操作   |
|                                                      | 1912/334-          |                        |         |        | 无 >  |                    |        |      |
|                                                      |                    | 确认                     | 取消      |        |      |                    |        | 添加   |

## 五、配置呼出路由

呼出路由一般建3条:

## 1、市话 2、国内 3、国际(以呼出前辍加拨9为例)

下面为具体的呼出路由配置项:着重查看红色标明位置

1、市话路由:

| 新建呼出路由                       | 😑 😁 (     | 8 | 新建呼出路由              | \varTheta 🕀 😣   |
|------------------------------|-----------|---|---------------------|-----------------|
| 呼出路由:                        |           |   | 呼出路由:               | A               |
| 基本设置 路由 路由组                  |           |   | 基本设置 路由 路由组         |                 |
| 基本设置:                        |           |   | 类型: IMS中继 ▼         |                 |
| 名称: shihua                   |           |   | 名称: ims ▼           | _               |
| 直线路由: □ 启用                   |           |   | 出局前缀变换为:            | <u>&gt;</u> 0.0 |
| 出局前缀: 9 播放二次拨                | 号音        |   | 【提式: 5, #5, 5,*5和数: | 70-9            |
| 呼叫类型: 市话 ▼                   |           |   | 添加 刪除 上移 下移         |                 |
| 生效时间:                        |           |   | IMS中继: ims 出局前缀变换为: |                 |
| ⑧ 周                          |           |   |                     |                 |
| 从 星期一 ▼ 到 星期日 ▼              |           |   |                     |                 |
|                              |           |   |                     |                 |
| <ul> <li>✓ 24/18寸</li> </ul> |           |   |                     |                 |
|                              |           |   |                     | -               |
|                              |           |   |                     |                 |
|                              |           |   |                     | 确认 助道           |
| 72                           | Al Huers  | _ | 4                   |                 |
| Q#                           | 804   4以月 | - |                     |                 |

### 2、国内路由:

| 新建呼出路由 😑 😁 😣       | - 呼出路由:                                   |
|--------------------|-------------------------------------------|
| 呼出路由:              | 基本设置 路由 路由组                               |
| 基本设置 路由 路由组        |                                           |
| 基本设置:              | <u>类型:</u>    MS中继 ▼                      |
| 名称: guonei         | 名称:                                       |
|                    | 出局前缀变换为: 0<br>描述・*문・#문・문 +문和物文0-9         |
| 出局前缀: 90 印 播放二次拨号音 | 17.LV , - , - , - , - , - , - , - , - , - |
| 呼叫类型: 国内长途 ▼       | 添加删除上移下移                                  |
| 生效时间:              | IMS中继: ims 出局前缀变换为:0                      |
| • 周                |                                           |
| 从 星期─ ▼ 到 星期日 ▼    |                                           |
| -每天                |                                           |
|                    |                                           |
|                    | ·                                         |

### 3、国际路由

| 新建呼出路由 \varTheta 😁    | 新建呼出路由                                               | \varTheta 💮 🌔 |
|-----------------------|------------------------------------------------------|---------------|
| 呼出路由:                 | 呼出路由:                                                |               |
| 基本设置 路由 路由组           | 基本设置 路由组 路由组                                         |               |
| 基本设置:                 | 类型: IMS中继 ▼                                          |               |
| 名称: guoji             |                                                      |               |
| 直线路由: 🗌 启用            | 出局前經空境为: 00                                          |               |
| 出局前缀: 900 🔲 播放二次拨号音   | Щ回前 <sup>3-30</sup> 2,37,79-<br>模式:*号,#号,.号,+号和数字0-9 |               |
| 呼叫类型: 国际长途 ▼          | 添加  刪除  上移  下移                                       | _             |
| 生效时间:                 | IMS中维: ims 出局前缀变换为:00                                | *             |
| <ul> <li>周</li> </ul> |                                                      |               |
| 从「星期一─▼」到「星期日─▼」      |                                                      |               |
| □每天                   |                                                      |               |
| 从 00 ▼ 到 00 ▼ 00 ▼    |                                                      | •             |
|                       |                                                      | 确认 <b>取</b> 消 |

## 六、配置 IMS 号码注册

此步配置中需要向运营商索要的 IMS 账号信息。如:

IMS 注册账号: +8651262620668

IMS 注册密码: WJKJSZ2016

注: 注册鉴权密码和呼叫鉴权密码 一般为相同值

请确保所有信息填写正确

| 系統管理   网络昏蛋                                            | 语音配置   访问控制          | QoS管理   网络安全                              | -   系统维 | 护   业务统计 | · 1    |    | 😃 退         |  |  |  |
|--------------------------------------------------------|----------------------|-------------------------------------------|---------|----------|--------|----|-------------|--|--|--|
| ▼ 基本设置                                                 | 语音配置>>基本设置:          | >>SIP注册设置                                 |         |          |        |    |             |  |  |  |
| <ul> <li>配置向导</li> <li>全局设置</li> <li>40年20月</li> </ul> | SIP注册设置              | (MS通用)))))))))))))))))))))))))))))))))))) | _       |          |        |    |             |  |  |  |
| • 路由组                                                  |                      |                                           |         |          |        |    |             |  |  |  |
| • VOIP设置<br>• DSP设置                                    | 基本设置高                | 級设置                                       | î       |          |        |    |             |  |  |  |
| <ul> <li>模拟接口配置</li> <li>PCM设置</li> </ul>              | 中继名称<br>IMPU:        | ims • *                                   | _       |          | SIP用户名 | 状态 | 操作          |  |  |  |
| - 提示音管理     · 录音文件     · 注册签权IMPI: +8651262620668 *    | <u>-</u>             |                                           | <无 >    |          |        |    |             |  |  |  |
| <ul> <li>SIP注册设置</li> <li>基本业务</li> </ul>              | 注册釜积密码:<br>呼叫釜积IMPI: | +8651262620668                            |         |          |        |    | 注册 注销 删除 添加 |  |  |  |
| ▶ 补充业务                                                 | 呼叫釜权密码:              | •••••                                     |         |          |        |    |             |  |  |  |
| ▶ 增值业务                                                 | 是否注册:<br>注册时长:       | 是 ▼                                       |         |          |        |    | 1           |  |  |  |
|                                                        |                      | 商认                                        | 取消 -    | -        |        |    |             |  |  |  |

高级设置里可配置 号码并发数、DTMF 格式由运营商决定

开启传真业务: 传真类型由运营商确定

| 系统管理   网络配置                                  | <mark>语音配置</mark>   访问控制   QoS管理   网络安全   系统维 | 护   业务统计 |         | <u>0</u> <u>R</u> |
|----------------------------------------------|-----------------------------------------------|----------|---------|-------------------|
| ▼ 基本设置                                       | 语音配置>>基本设置>>SIP注册设置                           |          |         |                   |
| <ul> <li>配置向导</li> <li>全局设置</li> </ul>       | SIP注册设置                                       |          |         |                   |
| <ul> <li>软参设置</li> </ul>                     | SIP注册 IMS普通注册 IMS通配符注册                        |          |         |                   |
| <ul> <li>路由组</li> </ul>                      | 新建代理注册 👄 😁 😒                                  |          |         |                   |
| • VOIP设置<br>• DSP设置                          | 基本设置 高级设置                                     |          |         |                   |
| <ul> <li>模拟接口配置</li> <li>powill 第</li> </ul> | 最大呼叫数: 10 *                                   | SIP 田白女  | 按本      | 操作                |
| <ul> <li>FCmlg血</li> <li>提示音管理</li> </ul>    | 发送拍叉消息: 否 ▼                                   | <开 >     | 10 VYMP |                   |
| <ul> <li>录音文件</li> </ul>                     | DTMF: inband -                                |          |         |                   |
| <ul> <li>SIP注册设置</li> </ul>                  | 後真类型: 1830/266 ▼                              |          |         |                   |
| ▶ 基本业务                                       | 启用rfc3581: 是 ▼                                |          | 3       | £册 注销 删除 添加       |
| ▶ 补充业务                                       | 启用路由模式: 是 ▼                                   |          |         |                   |
| ▶ 增值业务                                       |                                               |          |         |                   |
|                                              | 确认 取消                                         |          |         |                   |
|                                              |                                               |          |         |                   |
|                                              |                                               |          |         |                   |
|                                              |                                               |          |         |                   |

**七、配置分机号码**【系统管理】-----【用户管理】----【用户管理】----点【添加】 此步配置中需要先与客户沟通设定好分机号码,如:8000-8999 按照 8000 做例子进行添加:

| Device Mana                            | aement                         |                | 用户: admin 告警: @                      |
|----------------------------------------|--------------------------------|----------------|--------------------------------------|
| 系統管理 网络配置                              | ┏<br>吾音配置   网络安全   系统维护   业务统计 |                | 20 退出                                |
| ▼ 用户管理                                 | 系统管理>>用户管理>>用户管理>>统一账户注册       |                |                                      |
| <ul> <li>用户管理</li> <li>用户认证</li> </ul> | 统一账户注册                         |                |                                      |
| <ul> <li>用户组</li> </ul>                | 基本设置                           |                |                                      |
| ▶ 帐户管理                                 | 用户账号:                          | 8000           | × ©                                  |
| ▶ 远程管理                                 | 用户密码:                          |                | •                                    |
| ▶ 注册授权                                 | 重新输入密码:                        |                | •                                    |
|                                        | 姓名:                            |                |                                      |
|                                        | 工号:                            |                |                                      |
|                                        | 移动电话:                          |                |                                      |
|                                        | 家庭电话:                          |                |                                      |
| 勾选自用应机                                 | 用户组:                           | Default 🔻 *    |                                      |
| 才能进行分机号码配置                             | 用户权限:                          | 设备内部 ▼         |                                      |
|                                        | 用户路由组:                         | default 🔻      |                                      |
|                                        | 座机设置                           |                |                                      |
|                                        | ✓ 启用座机                         |                | 用户名和分机号码相同!                          |
|                                        | 分机号码:                          | 8000           | · ©                                  |
|                                        | 外线号码1:                         | +8651262620668 |                                      |
|                                        | 外线号码2: 模拟和SIP的区分               |                | 外线号码1 刀运营商分配号码                       |
|                                        | 类型: 普通电话和IP话机                  | ● 模拟 ● SIP     |                                      |
|                                        | 计费类型:                          | 后付费 🔻          |                                      |
|                                        | 权限:                            | 国内长途 🔻         | ———————————————————————————————————— |
|                                        | 路由组                            | default 🔻      | ·                                    |
|                                        | 绑定FXO通道:                       | 请选择 ▼          |                                      |
|                                        |                                | 148 • *        | 通道是指设备硬件端口                           |
|                                        |                                | ● 是 ● 否        |                                      |

在用户管理配置中,需要注意的地方:

- 1、启用座机
- 2、分机号码(可以与用户账号一样)
- 3、外线号码1(就是运营商分配的号码)
- 4、 权限(根据用户实际需求来选择)
- 5、通道(就是设备的端口号)

八、查看 IMS 号码注册状态【语音配置】------【系统状态】------【语音状态】------

【查看 IMS UNI 注册状态】-----【执行】

| 系统管理   网络配置                              | 语音歌歌   网络安全   <mark>系统维护</mark>   业务统计                                                                                                    |      |
|------------------------------------------|----------------------------------------------------------------------------------------------------|------|
| ▼ 系统状态                                   | 系统维护>>系统状态>>语音状态                                                                                                    |      |
| <ul> <li>系统信息</li> <li>- 導件状态</li> </ul> | 语音状态                                                                                                    |      |
| <ul> <li>服务状态</li> <li>语音状态</li> </ul>   |                                                                                                    | (西海) |
| <ul> <li>・ 端口流量</li> </ul>               | ■看ms UNETHIA22 ●                                                                                                    |      |
| ▶ 系统维护                                   | Privilege: Command                                                                                                    |      |
| <ul> <li>▶ 日志管理</li> </ul>               | ActionID:                                                                                                    |      |
| ▶ 告警管理                                   | Host Username Refresh State Reg.Time<br>mutai-+8651380982225:5060 +86513809822 885 Registered Wed 28 Feb 2018 10:09:54                                                                                                    | N N  |
| ▶ 升级                                     | untai8651380822275.506         -86513808222         885 Registered         Wed, 28 Feb 2018 10:09 52           mutai865138082275.506         -86513808222         885 Registered         Wed, 28 Feb 2018 10:09 52           mutai865138082275.506         -86513808222         885 Registered         Wed, 28 Feb 2018 10:09 52           mutai865138082275.506         -86513808222         885 Registered         Wed, 28 Feb 2018 10:09 52           mutai865138082415.506         -86513808242         885 Registered         Wed, 28 Feb 2018 10:09 53           mutai865138082415.506         -86513808242         885 Registered         Wed, 28 Feb 2018 10:09 53           mutai865138082415.506         -86513808242         885 Registered         Wed, 28 Feb 2018 10:09 53           mutai865138082415.506         -86513808242         885 Registered         Wed, 28 Feb 2018 10:09 54           mutai86513808242415.506         -86513808242         885 Registered         Wed, 28 Feb 2018 10:09 54           mutai86513808242415.506         -865138082424         885 Registered         Wed, 28 Feb 2018 10:09 51           mutai86513808242415.506         -865138082424         885 Registered         Wed, 28 Feb 2018 10:09 51           mutai86513808242415.506         -865138082424         885 Registered         Wed, 28 Feb 2018 10:09 51           mutai86513808242405.5060 |      |

Reg Time: 885 Registered Wed, 28 Feb 2018 11:08:55(这样则显示注册成功) 八、拨测

配置到这里,话机 接在 8000 的端口上 拨打\*111 自测分机号码是否为 8000 自测完成以后,根据呼出路由拨打9前缀,进行拨测话机拨打910086进行外呼测试 移动数据、配置均没有问题的前提下,一般就可以正常拨打10086了

## 开局过程中有问题 请联系:

技术支持电话: 0512-62950068